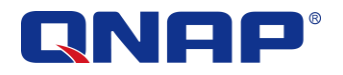

# Quick Start Guide Of Hikvision IP Camera & QNAP NAS Connection

QNAP, Inc.

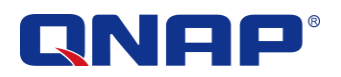

# Table of Content

| Tested Models                                          | 3  |
|--------------------------------------------------------|----|
| Tested NAS Firmware                                    | 3  |
| Adding QNAP Turbo NAS to DC-2CD4132FWD-IZ via SMB/CIFS | 4  |
| Set up SMB/CIFS Service on QNAP Turbo NAS              | 4  |
| Add NAS to Hikvision camera (DS-2CD4132FWD-IZ)         | 8  |
| Adding QNAP Turbo NAS to DC-2CD4132FWD-IZ via NFS      | 10 |
| Set up NFS Service on QNAP Turbo NAS                   | 10 |
| Add NAS to Hikvision camera (DS-2CD4132FWD-IZ)         | 13 |
| How to playback the surveillance video stored on NAS   | 15 |
| Directly playback through Hikvision camera page        | 15 |
| Download surveillance video files from NAS             | 16 |

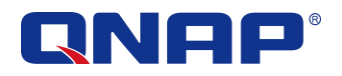

### **Tested Models**

DC-2CD4132FWD-IZ DS-2CD2432F-IW

## **Tested NAS Firmware**

QTS 4.1 or above

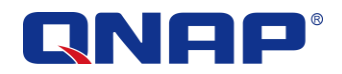

# Adding QNAP Turbo NAS to DC-2CD4132FWD-IZ via SMB/CIFS Set up SMB/CIFS Service on QNAP Turbo NAS

1. Log onto the web page of QNAP Turbo NAS. In this example, the IP address of NAS is 10.15.14.23:8080 (default username/password: admin/admin)

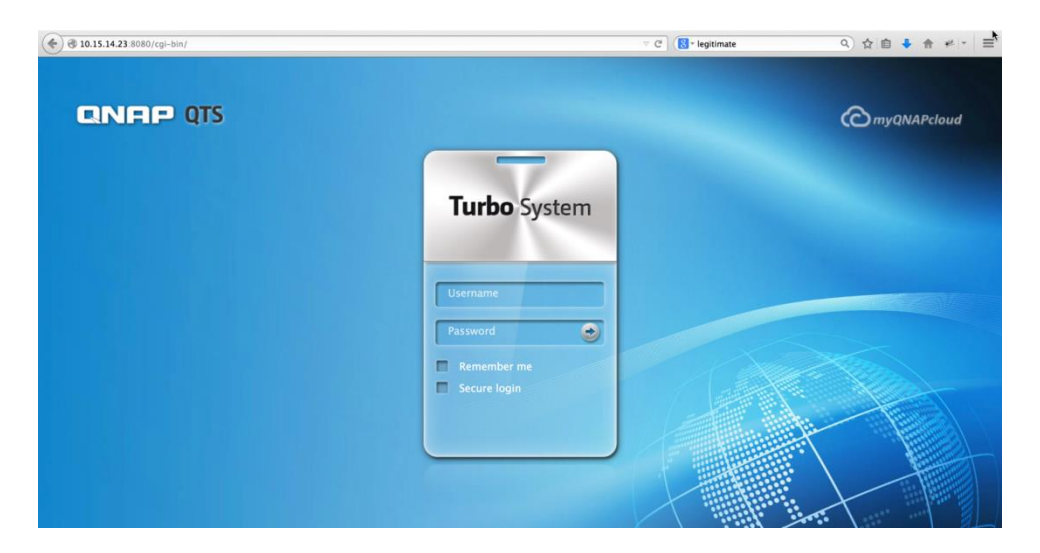

2. Enable **Microsoft networking** service. Navigate to **Control Panel > Network Service > Win/Mac/NFS**. Check the box for **Enable file service for Microsoft networking** 

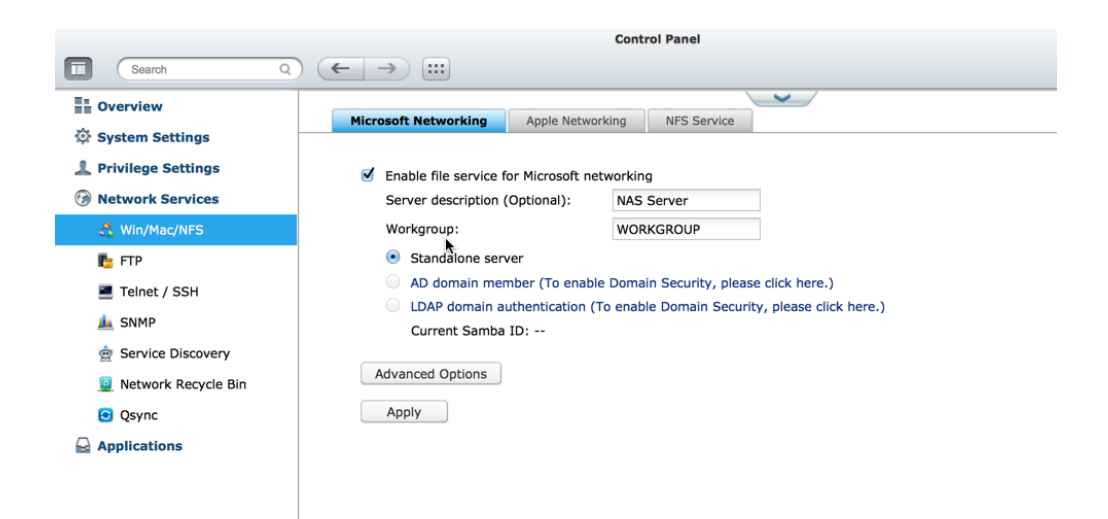

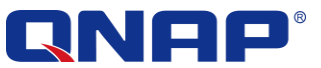

3. Open the Control Panel, and navigate to **Privilege Settings > Users**. **Click Create > Create a User** to start creating a user

|               |                           | Control Panel |               |
|---------------|---------------------------|---------------|---------------|
| earch         | ♀ ← → :::                 |               |               |
| iew           |                           |               |               |
| n Settings    | Create                    | ler           | Local Users   |
| an Enttinge   | Create a User             | Description   | Quota         |
| ge settings   | Create Multiple Users     | administrator |               |
| ers           | Import/Export Users       |               |               |
| r Groups      |                           |               |               |
| red Folders   |                           |               |               |
| ota           |                           |               |               |
| nain Security |                           |               |               |
| rk Services   |                           |               |               |
| ations        |                           |               |               |
|               |                           |               |               |
|               |                           |               |               |
|               |                           |               |               |
|               |                           |               |               |
|               |                           |               |               |
|               | 🚺 🖣   Page 🔢 /1   🕨 🕅   🍣 |               | Display item: |
|               |                           |               |               |
|               |                           |               |               |

4. Enter username & password and press **Create** to create a user. Ex: hikcam. (*This will be used when setting up Hikvision's camera*)

|                                                                                                    |                               | Create a User 🕂                         |               |
|----------------------------------------------------------------------------------------------------|-------------------------------|-----------------------------------------|---------------|
|                                                                                                    | User Description (optional)   | User Group<br>everyone                  | Edit          |
|                                                                                                    |                               | Shared Folder Permission                | Edit          |
| Username:                                                                                                    | hikcam                        | Read/Write: Multimedia                  |               |
| Password:                                                                                                    | •••••                         | Application Privilege                   | Edit          |
|                                                                                                    | 0-64 characters               | Unrestricted access to all applications |               |
| Verify Password:                                                                                                    |                               |                                         |               |
| Email (optional):                                                                                                    |                               |                                         |               |
| Send a notification main and a send a notification main and a send a send a | ail to the newly created user |                                         |               |
|                                                                                                    |                               |                                         | Create Cancel |

5. Navigate to **Privilege Settings > Shared Folders**, and click **Create** to start.

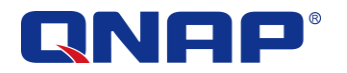

|                      |    |                     |               | Control Par     | nel             |       |        |                      |
|----------------------|----|---------------------|---------------|-----------------|-----------------|-------|--------|----------------------|
| Search Q             | )  | ← → ::::            |               |                 |                 |       |        |                      |
| Overview             |    | Shared Folder       | Advanced Perm | issions F       | older Aggregati |       |        |                      |
| 🔅 System Settings    |    | reate - Remove      | Restore De    | fault Shared Fo | olders          | 011   |        |                      |
| 🔔 Privilege Settings |    | Shared Folder 🛛 🏀   |               | Size            | Folders         | Files | Hidden | Volume               |
| 🐥 Users              |    | Create an ISO Share |               | 0 КВ            | 1               | 0     | No     | Single Disk: Drive 1 |
| 🎎 User Groups        |    | Multimedia          |               | 7.66 MB         | 5               | 48    | No     | Single Disk: Drive 1 |
| Shared Folders       |    | Public              |               | 0 KB            | 1               | 0     | No     | Single Disk: Drive 1 |
| Quota                |    | Recordings          |               | 0 КВ            | 1               | 0     | No     | Single Disk: Drive 1 |
| 🚵 Domain Security    |    | Web                 |               | 4 KB            | 1               | 1     | No     | Single Disk: Drive 1 |
| 🛞 Network Services   |    | homes               |               | 0 КВ            | 2               | 0     | No     | Single Disk: Drive 1 |
| Applications         |    | test                |               | 671.97 MB       | 11              | 1858  | No     | Single Disk: Drive 1 |
|                      |    | testNFS             |               | 8.8 GB          | 7               | 2032  | No     | Single Disk: Drive 1 |
|                      |    |                     |               |                 |                 |       |        |                      |
|                      |    |                     |               |                 |                 |       |        |                      |
|                      |    |                     |               |                 |                 |       |        |                      |
|                      | 14 | ✓ Page 1 /1 ▶       |               |                 |                 |       |        | Display item: 1-8,   |

6. Enter the folder name (Ex: hikCIFS (*The folder name will be used when setting up the Hikvision's camera*)) for storing the video recording. Click **Edit** to modify the access privileges of the folder.

| Folder Name:               | older Name: hikCIFS         |                       |      |  |  |  |
|----------------------------|-----------------------------|-----------------------|------|--|--|--|
| Description:               |                             |                       |      |  |  |  |
| Select the disk volume or  | n which the shared folder v | vill be created.      |      |  |  |  |
| Single Disk: Drive 1       | *                           |                       |      |  |  |  |
|                            |                             |                       |      |  |  |  |
| Configure access pr        | ivileges for users          |                       | Edit |  |  |  |
| Currently, only administra | ators have the full permise | ion on this folder.   |      |  |  |  |
| Advanced Settings          |                             |                       | Edit |  |  |  |
| Configure the settings of  | guest access right, recycle | bin, hidden folder, e | etc. |  |  |  |
|                            |                             |                       |      |  |  |  |

Create Cancel

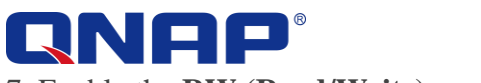

7. Enable the **RW** (**Read/Write**) access for the user (Ex: hikcam)

| Single Disk: Drive 1 | ~                   |    |              |       |
|----------------------|---------------------|----|--------------|-------|
|                      |                     |    |              |       |
| Configure access p   | rivileges for users |    |              | Close |
|                      |                     |    |              | P     |
| User name            | Preview             | RO | RW           | Deny  |
| admin                | Read/Write          |    | $\checkmark$ |       |
| hikcam               | Read/Write          |    | <b>V</b>     |       |
|                      |                     |    |              |       |

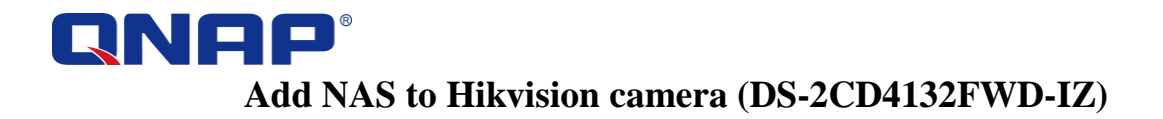

1. Log in web page of DS-2CD4132FWD-IZ. Navigate to Advanced Configuration > Storage > NAS. Enter the IP address of NAS. (In this example, the IP address of NAS is 10.15.14.23), the path of the share volume (/hikCIF)\*, username and the password (hikcam/hikcam: username/pw)\*, choose SMB/CIFS and click Save.

\* The folder name was configured at step 5, and username/password was configured at step 4.

| Live   | e View           | Pla    | ayback         | ayback Log Configuration |                  |                 | 💄 admin   🖙 Log |
|--------|------------------|--------|----------------|--------------------------|------------------|-----------------|-----------------|
| 5 Loca | al Configuration | •      | Record Schedul | e Storage Management     | NAS Snapshot     |                 |                 |
| Basi   | c Configuration  | ^      | HDD No.        | Туре                     | Server Address   | File Path       |                 |
| 2      | e comgutation    |        | 1              | NAS                      | 10.15.14.23      | /hikCIFS        |                 |
| ⊖ Adva | System           | tion ¥ | Mounting Ty    | ype SMB/CIFS \$          | User Name hikcam | Password •••••• |                 |
| 0      | Network          |        | 2              | NAS                      |                  |                 |                 |
| 0      | Video/Audio      |        | 3              | NAS                      |                  |                 |                 |
| 0      | Image            |        | 4              | NAS                      |                  |                 |                 |
| 0      | Security         |        | 5              | NAS                      |                  |                 |                 |
| 0      | Events           |        | 6              | NAS                      |                  |                 |                 |
| 0      | Storage          |        | 7              | NAS                      |                  |                 |                 |
|        |                  |        | 8              | NAS                      |                  |                 |                 |
|        |                  |        |                |                          |                  |                 |                 |
|        |                  |        |                |                          |                  |                 | Save            |

2. Navigate to **Advanced Configuration > Storage >Storage Management**. Click **Format** to initialize the system.

| LIVE VIEW                                              | Pla      | ayback          | L          | .og          | Configura     | ation |          | 💄 admin   🛶 Log |
|--------------------------------------------------------|----------|-----------------|------------|--------------|---------------|-------|----------|-----------------|
| Local Configuration O Local Configurati                | •        | Record Schedule | Storage Ma | nagement NAS | S Snapshot    |       |          |                 |
| Basic Configuration                                    | ^        | HDD Device I    | List       |              |               |       |          | Format          |
| R Advanced Confirm                                     | 41 mm 14 | d HDD No.       | Capacity   | Free space   | Status        | Туре  | Property | Progress        |
| <ul> <li>Advanced Configura</li> <li>System</li> </ul> | tion *   | 9 🗹             | 456.98GB   | 0.00GB       | Uninitialized | NAS   | R/W      |                 |
| Network                                                |          |                 |            |              |               |       |          |                 |
| Video/Audio                                            |          | Quota           |            |              |               |       |          |                 |
| Image                                                  |          | Max.Picture C   | Capacity   | 0.00GB       |               |       |          |                 |
| Security                                               |          | Free Size for   | Picture    | 0.00GB       |               |       |          |                 |
| O Events                                               |          | Max. Record     | Capacity   | 0.00GB       |               |       |          |                 |
| Storage                                                |          | Free Size for   | Record     | 0.00GB       |               |       |          |                 |
|                                                        |          | Percentage of   | f Picture  | 25           |               | %     |          |                 |
|                                                        |          | Percentage of   | f Record   | 75           |               | %     |          |                 |
|                                                        |          |                 |            |              |               |       |          |                 |

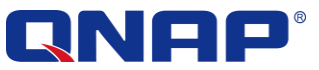

3. The formatting time will vary according to the capacity of the shared volume. The recording to the NAS will automatically start once the formatting is done.

| HIK                      | VISION DS                                                                                                    | 5-2CD4           | 132FWD-IZ                                                                                                    |                                                                                                    |                                                                                    |             |             |                 |           | 0               |
|--------------------------|----------------------------------------------------------------------------------------------------|------------------|----------------------------------------------------------------------------------------------------|----------------------------------------------------------------------------------------------------|------------------------------------------------------------------------------------|-------------|-------------|-----------------|-----------|-----------------|
| I                        | Live View                                                                                                    | F                | Playback                                                                                                    | L                                                                                                    | og                                                                                 | Configu     | ration      |                 | <u></u> a | dmin   🛶 Logout |
| © I<br>⊕ I<br><i>P</i> / | Live view<br>Local Configuration<br>© Local Configuration<br>Advanced Configuration<br>Advanced Configuration<br>© System<br>© Network<br>© Video/Audio<br>© Image<br>© Security<br>© Events<br>© Storage | ion ^<br>ation ~ | Record Schedule HDD Device I HDD No. 9 Quota Max.Picture C Free Size for Max. Record I Free Size for Percentage of Percentage of | Storage Mai<br>ist<br>Capacity<br>456.98GB<br>apacity<br>Picture<br>Capacity<br>Record<br>? Picture<br>? Record | Free space<br>431.75GB<br>108.00GB<br>108.00GB<br>324.00GB<br>323.75GB<br>25<br>75 | Si Snapshot | Type<br>NAS | Property<br>R/W | Progress  | Format          |
|                          | Storage                                                                                                    |                  | Free Size for<br>Percentage of<br>Percentage of                                                                                  | Record<br>Picture<br>Record                                                                                     | 323.75GB<br>25<br>75                                                               |             | %           |                 |           |                 |
|                          |                                                                                                    |                  |                                                                                                    |                                                                                                    |                                                                                    |             |             |                 |           | Save            |

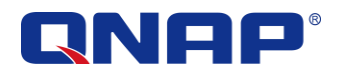

#### Adding QNAP Turbo NAS to DC-2CD4132FWD-IZ via NFS

#### Set up NFS Service on QNAP Turbo NAS

1. Enable NFS service. Navigate to **Control Panel > Network Services > Win/Mac/NFS**. Check the **Enable NFS Service** 

|                       | Control Panel                                                                                                    |
|-----------------------|----------------------------------------------------------------------------------------------------|
| Search Q              | $\leftarrow \rightarrow$ ::::                                                                                                    |
| Overview              | Microsoft Networking Apple Networking NFS Services                                                                                                    |
| 🔅 System Settings     | The second second secon |
| 🔔 Privilege Settings  | Service                                                                                                    |
| Metwork Services      | You can set the allowed domain name and the access authority in Shared Folder Management.                                                                                                    |
| 📩 Win/Mac/NFS         | Click here to set the NFS access right of the network share.                                                                                                    |
| 🍢 FTP                 | Note: For virtualization environment, it is recommended to disable the [write cache] function.                                                                                                    |
| Telnet / SSH          | Apply                                                                                                    |
| 📠 SNMP                |                                                                                                    |
| Service Discovery     |                                                                                                    |
| 🧕 Network Recycle Bin |                                                                                                    |
| 🖸 Qsync               |                                                                                                    |
| Applications          |                                                                                                    |
|                       |                                                                                                    |
|                       |                                                                                                    |

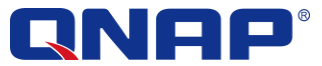

2. Create a shared folder for NFS access. **Navigate to Control Panel > Privilege Settings > Shared Folders**. Click **Create** to create a folder.

| li Overview          |                                                                                 |                |                  | ~       |                         |
|----------------------|---------------------------------------------------------------------------------|----------------|------------------|---------|-------------------------|
| 🔅 System Settings    | Shared Folder         Advanced           Create         Remove         Restored | Permissions Fo | older Aggregatio | n       |                         |
| L Privilege Settings | Shared Folder                                                                   | Size           | Folders          | Files I | Hidden Volume           |
| Users                | Create an ISO Share                                                             | 0 KB           | 1                | 0       | No Single Disk: Drive 1 |
| 鑙 User Groups        | Multimedia                                                                      | 7.66 MB        | 5                | 48      | No Single Disk: Drive 1 |
| Shared Folders       | Public                                                                          | 0 KB           | 1                | 0       | No Single Disk: Drive 1 |
| Quota                | Recordings                                                                      | 0 KB           | 1                | 0       | No Single Disk: Drive 1 |
| 🚵 Domain Security    | Web                                                                             | 4 KB           | 1                | 1       | No Single Disk: Drive 1 |
| Network Services     | homes                                                                           | 0 KB           | 2                | 0       | No Single Disk: Drive 1 |
| Applications         | test                                                                            | 671.97 MB      | 11               | 1858    | No Single Disk: Drive 1 |
|                      | testNFS                                                                         | 8.8 GB         | 7                | 2032    | No Single Disk: Drive 1 |
|                      |                                                                                 |                |                  |         |                         |

3. Enter the folder name. (Ex: hikNFS)

| Description:               |                                  |                       |      |
|----------------------------|----------------------------------|-----------------------|------|
|                            |                                  |                       |      |
| Select the disk volume or  | which the shared folder will b   | e created.            |      |
| Single Disk. Drive 1       | - Hold                           |                       |      |
| Configure access pr        | vileges for users                |                       | Edit |
| Currently, only administra | tors have the full permission of | on this folder.       |      |
| Advanced Settings          |                                  |                       | Edit |
| Configure the settings of  | uest access right, recycle bin,  | , hidden folder, etc. |      |
|                            |                                  |                       |      |
|                            |                                  |                       |      |

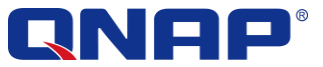

4. Navigate to **Control Panel > Privilege Settings > Shared Folder**. Click the **ICON** to open the access control page.

| Overview             | Shared Folder Advanced Permi | issions Folder       | Aggregation |       |        |                            |                   |
|----------------------|------------------------------|----------------------|-------------|-------|--------|----------------------------|-------------------|
| 🔅 System Settings    | Create   Remove Restore Del  | fault Shared Folders | ;           |       |        |                            | Q                 |
| 💄 Privilege Settings | Folder Name                  | Size                 | Folders     | Files | Hidden | Volume                     | Action            |
| Users                | Download                     | 0 KB                 | 1           | 0     | No     | Single Disk: Drive 1       | 293               |
| 🍰 User Groups        | Multimedia                   | 7.66 MB              | 5           | 48    | No     | Single Disk: Drive 1       | <b>293</b>        |
| Shared Folders       | Public                       | 0 КВ                 | 1           | 0     | No     | Single Disk: Drive 1       | <b>293</b>        |
| Quota                | Recordings                   | 0 КВ                 | 2           | 0     | No     | Single Disk: Drive 1       | 293               |
| 🚵 Domain Security    | SignageStation               | 0 КВ                 | 2           | 0     | No     | Single Disk: Drive 1       | <b>293</b>        |
| Metwork Services     | Web                          | 4 KB                 | 1           | 1     | No     | Single Disk: Drive 1       | 233               |
| Applications         | hikCIFS                      | 440.31 MB            | 8           | 1778  | No     | Single Disk: Drive 1       |                   |
|                      | hikNFS                       | 5.74 GB              | 7           | 1881  | No     | Single Disk: Drive 1       |                   |
|                      | homes                        | 0 КВ                 | 3           | 0     | No     | Single Disk: Drive 1       |                   |
|                      | test test                    | 671.97 MB            | 11          | 1858  | No     | Single Disk: Drive 1       | <b>293</b>        |
|                      | 4 4   Page 1 /2   ▶ ▶        |                      |             |       |        | Display item: 1-10, Total: | 11 Show 10 👻 Item |

5. Select **NFS host access** to setup NFS access right.

| Select permission type:              | Users and groups permission                       | *          |                   |            |             |
|--------------------------------------|---------------------------------------------------|------------|-------------------|------------|-------------|
| Edit the user and group p            | Users and groups permission                       |            | and File Station. |            |             |
| Shares                               | NFS host access                                   |            |                   |            |             |
| Download                             | WebDAV access<br>Microsoft Networking bost access |            | Read Only         | Read/Write | Deny Access |
| - Dublic                             | admin                                             | Read/Write |                   |            |             |
| hinkings<br>homes<br>test<br>testNFS |                                                   |            |                   |            |             |

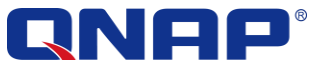

6. Enter the IP field which is able to access this NAS. (Ex:10.15.14.0/24 (IP ADDRESS/MASK): 10.15.14.1 ~ 10.15.14.254)

|                       |                                      | Control Panel                                                                           | ⊖ € ⊗                     |
|-----------------------|--------------------------------------|-----------------------------------------------------------------------------------------|---------------------------|
| Search                | $\bigcirc (\leftarrow \rightarrow):$ |                                                                                         | ?                         |
| Uverview              |                                      | Shared Folder                                                                           |                           |
| 🔅 System Settings     | Select permission type:              | NFS host access                                                                         | ۵                         |
| 1 Privilege Settings  | Edit the NFS permissions             |                                                                                         | Action                    |
| 🔔 Users               | Shares                               |                                                                                         |                           |
| 🍰 User Groups         | Download                             | You can set the NFS access right of the network share.                                  |                           |
| Shared Folders        | Public                               | Network share name: hikNFS                                                              |                           |
| 🦪 Quota               | - Call Recordings                    | Access right: No limit                                                                  |                           |
| 🚵 Domain Security     | hikCIFS                              | Squash option: NO_ROOT_SQUASH V UID: guest V                                            |                           |
| Network Services      | homes                                | Allowed IP Address or Domain Name                                                       |                           |
| 🖧 Win/Mac/NFS         | - itest                              | Host / IP / Network                                                                     |                           |
| te ftp                |                                      | *                                                                                       |                           |
| Telnet / SSH          |                                      | 10.15.14.0/24                                                                           |                           |
| 🛓 SNMP                |                                      | Note: Please make sure the format you enter is correct. An incorrect format can lead to |                           |
| n Service Discovery   |                                      | access error.                                                                           |                           |
| 🧕 Network Recycle Bin |                                      |                                                                                         |                           |
| Qsync                 |                                      | Apply Close '                                                                           | Total: 10 Show 10 💌 Items |
| Applications          |                                      |                                                                                         |                           |
|                       |                                      |                                                                                         |                           |

#### Add NAS to Hikvision camera (DS-2CD4132FWD-IZ)

1. Log in web page of DS-2CD4132FWD-IZ. Navigate to Advanced Configuration > Storage > NAS. Enter the IP address of NAS (In this example, the IP address of NAS is 10.15.14.23), the path of the share volume (/hikNFS)\*, choose NFS as Mounting Type and click Save.

\* The folder name was configured at step 3. The NFS does not require log in credentials but the access security has to be configured on Turbo NAS.

| Live View                                 | P     | layback        | Log                  | Configuration  |           | 💄 admin   🛶 Log |
|-------------------------------------------|-------|----------------|----------------------|----------------|-----------|-----------------|
| Local Configuration O Local Configuration | •     | Record Schedul | e Storage Management | NAS Snapshot   |           |                 |
| Basic Configuration                       | ^     | HDD No.        | Туре                 | Server Address | File Path |                 |
| & Advanced Configure                      | len u | 1              | NAS                  | 10.15.14.23    | /hikNFS   | Ŧ               |
| <ul> <li>System</li> </ul>                | ion • | Mounting Ty    | rpe NFS ‡            | User Name      | Password  |                 |
| Network                                   |       | 2              | NAS                  |                |           |                 |
| Video/Audio                               |       | 3              | NAS                  |                |           |                 |
| Image                                     |       | 4              | NAS                  |                |           |                 |
| Security                                  |       | 5              | NAS                  |                |           |                 |
| Events                                    |       | 6              | NAS                  |                |           |                 |
| Storage                                   |       | 7              | NAS                  |                |           |                 |
|                                           |       | 8              | NAS                  |                |           |                 |

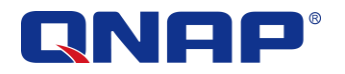

2. Navigate to **Advanced Configuration > Storage > Storage Management**. Click Format to initialize the system.

| Live View                                              | Pl     | ayback          | L           | og           | Configura     | ation |          | 💄 admin   🛶 Log |
|--------------------------------------------------------|--------|-----------------|-------------|--------------|---------------|-------|----------|-----------------|
| Local Configuration                                    | v      | Record Schedule | Storage Mar | nagement NAS | Snapshot      |       |          |                 |
| Basic Configuration                                    | ^      | HDD Device      | List        |              |               |       |          | Format          |
| 2                                                      |        | d HDD No.       | Capacity    | Free space   | Status        | Туре  | Property | Progress        |
| <ul> <li>Advanced Configura</li> <li>System</li> </ul> | tion ~ | 9               | 456.98GB    | 0.00GB       | Uninitialized | NAS   | R/W      |                 |
| Network                                                |        | Questa          |             |              |               |       |          |                 |
| Video/Audio                                            |        | Quota           |             |              |               |       |          |                 |
| Image                                                  |        | Max.Picture 0   | Capacity    | 0.00GB       |               |       |          |                 |
| Security                                               |        | Free Size for   | Picture     | 0.00GB       |               |       |          |                 |
| Events                                                 |        | Max. Record     | Capacity    | 0.00GB       |               |       |          |                 |
| Storage                                                |        | Free Size for   | Record      | 0.00GB       |               |       |          |                 |
|                                                        |        | Percentage o    | f Picture   | 25           |               | %     |          |                 |
|                                                        |        | Percentage o    | f Record    | 75           |               | %     |          |                 |
|                                                        |        |                 |             |              |               |       |          |                 |
|                                                        |        |                 |             |              |               |       |          |                 |

3. The formatting time will vary according to the capacity of the shared volume. The recording to the NAS will automatically start once the formatting is done.

| Live View                                                  | Pla  | ayback               |                   | Log              |     | Configu  | ation |          | 🔔 a      | dmin   🛶 Lo |
|------------------------------------------------------------|------|----------------------|-------------------|------------------|-----|----------|-------|----------|----------|-------------|
| Local Configuration Local Configuration                    | ~    | Record Schedule      | Storage N         | anagement        | NAS | Snapshot |       |          |          |             |
| Basic Configuration                                        | ^    | HDD Device L         | ist               |                  |     |          |       |          |          | Format      |
|                                                            |      | HDD No.              | Capacity          | Free sp          | ace | Status   | Туре  | Property | Progress |             |
| <ul> <li>Advanced Configuration</li> <li>System</li> </ul> | on v | 9                    | 456.98GB          | 431.75           | iGΒ | Normal   | NAS   | R/W      |          |             |
| Network                                                    |      | Queta                |                   |                  |     |          |       |          |          |             |
| Video/Audio                                                |      | Quota                |                   |                  |     |          |       |          |          |             |
| Image                                                      |      | Max.Picture C        | apacity           | 108.00G          | 3   |          |       |          |          |             |
| <ul> <li>Security</li> </ul>                               |      | Free Size for I      | Picture           | Picture 108.00GB |     |          |       |          |          |             |
| O Events                                                   |      | Max. Record (        | Capacity 324.00GB |                  | 3   |          |       |          |          |             |
| Storage                                                    |      | Free Size for Record |                   | cord 323.75GB    |     |          |       |          |          |             |
|                                                            |      | Percentage of        | Picture           | 25               |     |          | %     |          |          |             |
|                                                            |      | Percentage of        | Record            | 75               |     |          | %     |          |          |             |
|                                                            |      |                      |                   |                  |     |          |       |          |          |             |
|                                                            |      |                      |                   |                  |     |          |       |          |          |             |

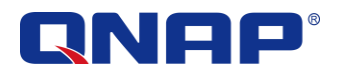

#### How to playback the surveillance video stored on NAS

## Directly playback through Hikvision camera page

Log on to web page of DS-2CD4132FWD-IZ. Navigate to **Playback**. Select the date and click **Search**. (Tested on IE only)

| KVISION D | S-2CD4132FWD-IZ |                |               |           |         |       |       |         | (     |
|-----------|-----------------|----------------|---------------|-----------|---------|-------|-------|---------|-------|
| Live View | Playback        | Log            | Configuration |           |         | 6     | 🙎 ad  | min   🤇 | Log   |
|           |                 |                | Status 15     | Speed     | (       | Jul   | 2     | 014     | ► H   |
| A.        | a second second |                |               | Sun       | Mon     | Tue   | Wed   | Thu F   | ri Sa |
| 07-03-2   | 2014 Thu 06:    | 17:05          |               | 29        |         | 1     | 2     | 3       | 4 5   |
|           | off ma ob.      |                |               | 6         | 7       | 8     | 9     | 10 1    | 1 12  |
|           |                 |                |               | 13        | 14      | 15    | 16    | 17 1    | 8 19  |
|           |                 |                |               | 20        | 21      | 22    | 23    | 24 2    | 5 26  |
|           |                 |                |               | 27        | 28      | 29    | 30    | 31      | 1 2   |
|           |                 |                |               | 3         | 4       | 5     | 6     | 7       |       |
|           |                 |                |               |           |         | 0     | L Sea | arch    |       |
|           |                 | P              | Camera 01     |           |         |       |       |         |       |
|           |                 | -              |               | <b>IŞ</b> |         |       |       |         |       |
| AA/       | 2014.0          | 17.02.06.17.04 |               |           | ot play | hackt | time  |         |       |

©Hikvision Digital Technology Co., Ltd. All Rights Reserved.

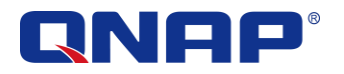

#### Download surveillance video files from NAS

Log on to web page of DS-2CD4132FWD-IZ. Navigate to **Playback**. Click on the **download icon**. (Tested on IE, Safari, Firefox, and Chrome)

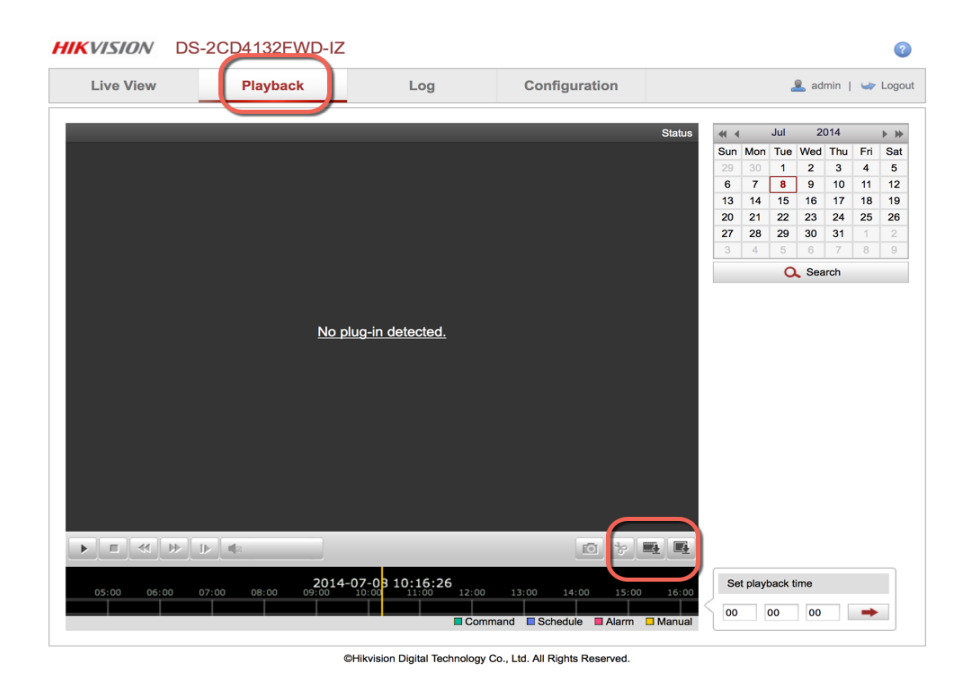

Search the videos with specified **Start and End dates** and click **Download** to download the selected video

|          | No. | File Name              | File Date           | File Size | Progress |                                                                                                    |  |
|----------|-----|------------------------|---------------------|-----------|----------|----------------------------------------------------------------------------------------------------|--|
|          | 1   | ch01_08000000000000000 | 2014-07-02 15:15:51 | 248 MB    |          |                                                                                                    |  |
|          | 2   | ch01_0800000001000000  | 2014-07-02 15:36:02 | 248 MB    |          |                                                                                                    |  |
|          | 3   | ch01_0800000002000000  | 2014-07-02 15:56:05 | 248 MB    |          | Call m 25/2                                                                                                    |  |
|          | 4   | ch01 0800000003000000  | 2014-07-02 16:16:07 | 248 MB    |          | All Type                                                                                                    |  |
|          | 5   | ch01 0800000004000000  | 2014-07-02 16:36:12 | 247 MB    |          |                                                                                                    |  |
|          | 6   | ch01_0800000005000000  | 2014-07-02 16:56:10 | 247 MB    |          | Start Time                                                                                                    |  |
|          | 7   | ch01 0800000006000000  | 2014-07-02 17:18:10 | 248 MB    |          |                                                                                                    |  |
|          | 8   | ch01_0800000007000000  | 2014-07-02 17:38:20 | 248 MB    |          | 2014-07-01 10:18:02                                                                                                    |  |
|          | 9   | ch01 0800000008000000  | 2014-07-02 17:58:20 | 248 MB    |          |                                                                                                    |  |
|          | 10  | ch01 0800000009000000  | 2014-07-02 18:18:30 | 248 MB    |          | End Time                                                                                                    |  |
|          | 11  | ch01_0800000010000000  | 2014-07-02 18:38:12 | 248 MB    |          |                                                                                                    |  |
|          | 12  | ch01 0800000011000000  | 2014-07-02 18:52:07 | 248 MB    |          | 2014-07-17 10:18:04                                                                                                    |  |
|          | 13  | ch01 0800000012000000  | 2014-07-02 19:08:14 | 248 MB    |          |                                                                                                    |  |
|          | 14  | ch01 0800000013000000  | 2014-07-02 19:20:49 | 248 MB    |          | O Search                                                                                                    |  |
|          | 15  | ch01 0800000014000000  | 2014-07-02 19:31:00 | 248 MB    |          | Coulon                                                                                                    |  |
| <u>.</u> | 16  | ch01_0800000015000000  | 2014-07-02 19:47:24 | 248 MB    |          |                                                                                                    |  |
|          | 17  | ch01_0800000016000000  | 2014-07-02 20:00:42 | 249 MB    |          | the second second secon |  |
| 0        | 18  | ch01_0800000017000000  | 2014-07-02 20:09:39 | 248 MB    |          | ~~~~~~~~~~~~~~~~~~~~~~~~~~~~~~~~~~~~~~~                                                                                                    |  |
|          | 19  | ch01 0800000018000000  | 2014-07-02 21:15:51 | 248 MB    |          |                                                                                                    |  |
|          | 20  | ch01 0800000019000000  | 2014-07-02 22:39:09 | 248 MB    |          | No plug-in detected.                                                                                                    |  |
|          | 21  | ch01_0800000020000000  | 2014-07-03 00:02:16 | 247 MB    |          |                                                                                                    |  |
|          | 22  | ch01 0800000021000000  | 2014-07-03 01:24:51 | 248 MB    |          |                                                                                                    |  |
|          | 23  | ch01 0800000022000000  | 2014-07-03 02:47:21 | 248 MB    |          |                                                                                                    |  |
|          | 24  | ch01 0800000023000000  | 2014-07-03 04:09:10 | 248 MB    |          |                                                                                                    |  |
|          | 25  | ch01_0800000024000000  | 2014-07-03 05:31:09 | 248 MB    |          |                                                                                                    |  |
|          | 26  | ch01 0800000025000000  | 2014-07-03 05:51:09 | 248 MB    |          |                                                                                                    |  |
|          | 27  | ch01 0800000026000000  | 2014-07-03 06:00:01 | 248 MB    |          |                                                                                                    |  |
|          | 28  | ch01 0800000027000000  | 2014-07-03 06:08:56 | 248 MB    |          |                                                                                                    |  |
|          | 29  | ch01 0800000028000000  | 2014-07-03 06:18:13 | 248 MB    |          |                                                                                                    |  |
|          | 30  | ch01 0800000029000000  | 2014-07-03 06:27:18 | 248 MB    |          |                                                                                                    |  |
|          | 31  | ch01_0800000030000000  | 2014-07-03 06:36:25 | 248 MB    |          |                                                                                                    |  |
|          | 32  | ch01_0800000031000000  | 2014-07-03 06:45:16 | 248 MB    |          |                                                                                                    |  |
|          | 33  | ch01_0800000032000000  | 2014-07-03 06:54:05 | 248 MB    |          |                                                                                                    |  |
| 0        | 34  | ch01_0800000033000000  | 2014-07-03 07:03:12 | 248 MB    |          |                                                                                                    |  |
|          | 35  | ch01_0800000034000000  | 2014-07-03 07:12:20 | 249 MB    |          |                                                                                                    |  |
|          | 36  | ch01_0800000035000000  | 2014-07-03 07:21:52 | 248 MB    |          |                                                                                                    |  |
|          | 37  | ch01 0800000036000000  | 2014-07-03 07:31:32 | 248 MB    |          |                                                                                                    |  |
|          | 38  | ch01 0800000037000000  | 2014-07-03 07:41:20 | 248 MB    |          |                                                                                                    |  |
|          | 39  | ch01_0800000038000000  | 2014-07-03 07:51:06 | 248 MB    |          |                                                                                                    |  |
| 0        | 40  | CH01 08000003000000    | 2014-07-03 08:00:40 | 248 MB    |          |                                                                                                    |  |